## Tvorba grafického záznamu sestavy pro rozhodčí

| Základní informace                                                |                                        |
|-------------------------------------------------------------------|----------------------------------------|
| Název skladby:<br>(Pokud skladba název<br>nemá, nepište sem nic.) | DUO                                    |
| Změna názvu:                                                      | DUO                                    |
| Kategorie:                                                        | Sportovní aerobik - 2 až 4 členné týmy |
| Trenér:                                                           | Josef Novák                            |
| Změna trenéra:                                                    | Josef Novák                            |
| Choreograf:                                                       | Josef Novák                            |
| Změna choreografa:                                                | Josef Novák                            |
| Uložit upravené informac                                          | е                                      |

#### Hudební doprovod skladby

Maximální velikost souboru je 10 MB. Povoleny jsou pouze soubory s příponou "mp3". wberte soubor: Procházet... Soubor nevybrán.

Nahrát

| Přehled přihlášek na závody |       |             |                  |                    |               |                     |                   |  |
|-----------------------------|-------|-------------|------------------|--------------------|---------------|---------------------|-------------------|--|
| přih                        | láška | datum       | název            | uzávěrka přihlášek | věkový průměr | přiřazená kategorie |                   |  |
| 1)                          | Ne    | 27. 1. 2019 | České Budějovice | 20. 1. 2019 23:59  |               |                     | Jít na přihlášení |  |
| 2)                          | Ne    | 23. 2. 2019 | Plzeň            | 9. 2. 2019 23:59   |               |                     | Jít na přihlášení |  |
| 3)                          | Ne    | 2. 3. 2019  | Mladá Boleslav   | 16. 2. 2019 23:59  |               |                     | Jít na přihlášení |  |
| 4)                          | Ne    | 16. 3. 2019 | Praha            | 2. 3. 2019 23:59   |               |                     | Jít na přihlášení |  |
| 5)                          | Ne    | 3. 5. 2019  | Brno             | 19. 4. 2019 23:59  |               |                     | Jít na přihlášení |  |
| 6)                          | Ne    | 10. 5. 2019 | Ostrava          | 26. 4. 2019 23:59  |               |                     | Jít na přihlášení |  |
| 7)                          | Ne    | 17. 5. 2019 | Louny            | 3. 5. 2019 23:59   |               |                     | Jít na přihlášení |  |
| 8)                          | Ne    | 24. 5. 2019 | Olomouc          | 10. 5. 2019 23:59  |               |                     | Jít na přihlášení |  |
| 9)                          | Ne    | 6. 6. 2019  | Finále           | 22. 5. 2019 23:59  |               |                     | Jít na přihlášení |  |

| Přehle                      | d soutěžící | ch této skladby | /  |                                                                        |    |    |    |     |    |    |     |
|-----------------------------|-------------|-----------------|----|------------------------------------------------------------------------|----|----|----|-----|----|----|-----|
| jméno příjmení rok narození |             |                 |    | zvolená účast soutěžících na závodech<br>(pokud je skladba přihlášena) |    |    |    |     |    |    |     |
|                             |             |                 | ČВ | PLZ                                                                    | MB | PH | BR | OST | LN | OL | FIN |
| 1 Adéla                     | Velká       | 2003            |    |                                                                        |    |    |    |     |    |    |     |
| 2 Tereza                    | Velká       | 2004            |    |                                                                        |    |    |    |     |    |    |     |

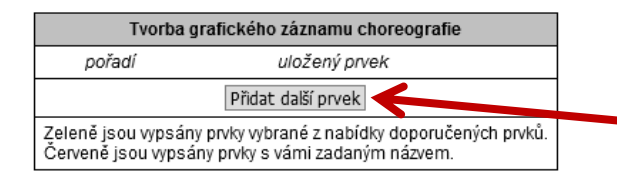

Týká se pouze Českomoravského poháru sportovní aerobik, všech věkových kategorií jednotlivců

a 2 - 4členných týmů.

| Přidat do této skladby soutěžící |
|----------------------------------|
| •                                |
| Přidat                           |

Blok pro tvorbu záznamu najdete zde, pod výpisem závodníků. Prvky přidáte kliknutím na "Přidat další prvek". Přidat lze maximálně 10 prvků.

#### Uložit upravené informace

#### Přehled přihlášek na závody

| přih | láška | datum       | název            | uzávěrka přihlášek | věkový průměr | přiřazená kategorie |                  |
|------|-------|-------------|------------------|--------------------|---------------|---------------------|------------------|
| 1)   | Ne    | 27. 1. 2019 | České Budějovice | 20. 1. 2019 23:59  |               |                     | Jít na přihlášer |
| 2)   | Ne    | 23. 2. 2019 | Plzeň            | 9. 2. 2019 23:59   |               |                     | Jít na přihlášer |
| 3)   | Ne    | 2. 3. 2019  | Mladá Boleslav   | 16. 2. 2019 23:59  |               |                     | Jít na přihlášer |
| 4)   | Ne    | 16. 3. 2019 | Praha            | 2. 3. 2019 23:59   |               |                     | Jít na přihlášer |
| 5)   | Ne    | 3. 5. 2019  | Brno             | 19. 4. 2019 23:59  |               |                     | Jít na přihlášer |
| 6)   | Ne    | 10. 5. 2019 | Ostrava          | 26. 4. 2019 23:59  |               |                     | Jít na přihlášer |
| 7)   | Ne    | 17. 5. 2019 | Louny            | 3. 5. 2019 23:59   |               |                     | Jít na přihlášer |
| 8)   | Ne    | 24. 5. 2019 | Olomouc          | 10. 5. 2019 23:59  |               |                     | Jít na přihlášer |
| 9)   | Ne    | 6. 6. 2019  | Finále           | 22. 5. 2019 23:59  |               |                     | Jít na přihlášer |

| Přehle   | Přehled soutěžících této skladby |      |    |                                                                        |    |    |    |     |    |    |     |   |
|----------|----------------------------------|------|----|------------------------------------------------------------------------|----|----|----|-----|----|----|-----|---|
| jméno    | jméno příjmení rok narození      |      |    | zvolená účast soutěžících na závodech<br>(pokud je skladba přihlášena) |    |    |    |     |    |    |     |   |
| -        |                                  |      | ČВ | PLZ                                                                    | MB | PH | BR | OST | LN | OL | FIN |   |
| 1 Adéla  | Velká                            | 2003 |    |                                                                        |    |    |    |     |    |    |     | s |
| 2 Tereza | velká                            | 2004 |    |                                                                        |    |    |    |     |    |    |     | s |

|                                                                                                    | Tvorba grafického záznamu choreografie |              |                |  |  |  |  |  |
|----------------------------------------------------------------------------------------------------|----------------------------------------|--------------|----------------|--|--|--|--|--|
| pořadí                                                                                                    | uložený prvek                          |              |                |  |  |  |  |  |
| 1)                                                                                                    |                                        | Zvolit prvek | Smazat položku |  |  |  |  |  |
| 2)                                                                                                    |                                        | Zvolit prvek | Smazat položku |  |  |  |  |  |
| 3)                                                                                                    |                                        | Zvolit prvek | Smazat položku |  |  |  |  |  |
| 4)                                                                                                    |                                        | Zvolit prvek | Smart položku  |  |  |  |  |  |
| 5)                                                                                                    |                                        | Zvolit prvek | Smazat po žku  |  |  |  |  |  |
| 6)                                                                                                    |                                        | Zvolit prvek | Smazat položk  |  |  |  |  |  |
| 7)                                                                                                    |                                        | Zvolit prvek | Smazat položku |  |  |  |  |  |
| 8)                                                                                                    |                                        | Zvolit prvek | Smazat položku |  |  |  |  |  |
| 9)                                                                                                    |                                        | Zvolit prvek | Smazat položku |  |  |  |  |  |
| 10)                                                                                                    |                                        | Zvolit prvek | Smazat položku |  |  |  |  |  |
| Zeleně jsou vypsány prvky vybrané z nabídky doporučených prvků.<br>Červeně jsou vypsány prvky s vámi zadaným názvem. |                                        |              |                |  |  |  |  |  |

| ле |                   |  |
|----|-------------------|--|
|    | Jít na přihlášení |  |
|    | Jít na přihlášení |  |
|    | Jít na přihlášení |  |
|    | Jít na přihlášení |  |
|    | Jít na přihlášení |  |
|    | Jít na přihlášení |  |
|    | Jít na přihlášení |  |
|    | Jít na přihlášení |  |
|    | Jít na přihlášení |  |

Prvky se dělí na povinné v počtu 2-3 prvky a další prvky obtížnosti v počtu 6-7 prvků (dle věkové kategorie).

Pozor!!! Kategorie 6-7 let má dle pravidel zakázané povinné kliky. Celkový maximální počet prvků pro tuto kategorii je tedy 9. Kategorie 8-10 let je má dobrovolné.

Další prvky obtížnosti se dělí do 4 skupin na skoky, kliky, statickou sílu a flexibilitu. V sestavě smí být zapsán tento počet prvků z jednotlivých skupin: Kliky: 1 Skoky: 4 Stat. síla: 1 Flexibilita: 1 Jednotlivé prvky přidáme do sestavy kliknutím na "Zvolit prvek".

| Zpět na profil skladby                                      |                                                                                                    |                                                      |
|-------------------------------------------------------------|----------------------------------------------------------------------------------------------------|------------------------------------------------------|
|                                                             |                                                                                                    | Zde si vyberete pryky v pořadí, ve kterém            |
| Volba prvku č. 1                                            |                                                                                                    |                                                      |
| <u>Nazev prvкu</u>                                          |                                                                                                    | jdou v sestavě za sebou.                             |
| Zvolit Vlastní prvek mimo doporučených                      |                                                                                                    |                                                      |
| Zadejte název:                                              |                                                                                                    |                                                      |
| Povinné                                                     |                                                                                                    |                                                      |
| Zvolit 4x Jumping Jack                                      | Opakovaně ze stoje spojného do podřepu roznožmo                                                                                      |                                                      |
| Zvolit 4x High Leg Kick                                     | Vysoké švihy přednožmo stř davě na L/P nohu                                                                                          |                                                      |
| Zvolit 4x Push up                                           | Mohou být klečmo                                                                                                    |                                                      |
| Kliky                                                       |                                                                                                    |                                                      |
|                                                             | Prsní klik - může být klačmo                                                                                                    |                                                      |
| Zvoit Fusinup                                               |                                                                                                    | Pokud sestava začíná prsním klikem, kliknete         |
| Triceps Push Up                                             | Tricepsovy kiik - muze byt kiecino                                                                                                   | na <i>7volit"</i> u prvku Push up                    |
| Z plit Triceps Hinge Push Up                                | Tricepsový klik na lokty - může týt klečmo                                                                                           |                                                      |
| Fle tibilita                                                |                                                                                                    |                                                      |
| Z plit Straddle Split                                       | Čelný rozštěp                                                                                                    |                                                      |
| Z plit Prone Straddle Split                                 | Čelný rozštěp s hlubokým předklonem (placka)                                                                                         |                                                      |
| '- <b>-</b>                                                 |                                                                                                    |                                                      |
|                                                             |                                                                                                    |                                                      |
|                                                             | / · · · · · · · · · · · · · · · · · · ·                                                                                              |                                                      |
| Po vý                                                       | yběru prvku klikněte na <i>"Zpět na prof</i>                                                                                         | <i>l skladby"</i> a postup opakujte u dalšiho prvku. |
|                                                             |                                                                                                    |                                                      |
| Zpet na profil skladby                                      |                                                                                                    |                                                      |
| Volba prvku byla uložena. 🧹                                 |                                                                                                    |                                                      |
| Volba prvku č. 1 (Aktuálně zvolený prve                     | ek je podbarven zeleně.)                                                                                                    | Po klepnuti na <i>"Zvolit"</i> se prvek zelené       |
| název                                                       | popis                                                                                                    | – Zpodbarví.                                         |
| Zvolit Vlastní prvek mimo doporuče                          | ených                                                                                                    |                                                      |
| Zadejte název:                                              |                                                                                                    | Nad celym blokem se objevi zelene zprava             |
| Povinné                                                     |                                                                                                    | "Volba prvku byla uložena."                          |
| Zvolit 4x Jumping Jack                                      | Opakovaně ze stoje spojného do podřepu roznožmo                                                                                      |                                                      |
| Zvolit 4x High Leg Kick                                     |                                                                                                    |                                                      |
| Turk Av Duch up                                             | Vysoké švihy přednožmo střídavě na L/P nohu                                                                                          |                                                      |
| ZVOIE 4X Push up                                            | Vysoké švihy přednožmo střídavě na L/P nohu<br>Mohou být klečmo                                                                      |                                                      |
| Kliky                                                       | Vysoké švihy přednožmo střídavě na L/P nohu<br>Mohou být klečmo                                                                      |                                                      |
| Zvoit 4x Push up   Kliky   Zvoit                            | Vysoké švihy přednožmo střídavě na L/P nohu<br>Mohou být klečmo<br>Prsní klik - může být klečmo                                      |                                                      |
| Zvolit 4x Push up   Zvolit Push up   Zvolit Triceps Push Up | Vysoké švihy přednožmo střídavě na L/P nohu<br>Mohou být klečmo<br>Prsní klik - může být klečmo<br>Tricepsový klik - může být klečmo |                                                      |

### Zpět na profil skladby

Volba prvku byla uložena

| Volba p                    | prvku č. 10 (Aktuálně zvolený prvek je po         | dbarven zeleně.)                                                                                                   |                   |                                                                                   |
|----------------------------|---------------------------------------------------|----------------------------------------------------------------------------------------------------|-------------------|-----------------------------------------------------------------------------------|
|                            | název                                             | popis                                                                                                    |                   |                                                                                   |
| Zvolit                     | Vlastní prvek mimo doporučených                   | název prvku: Straddle Jump                                                                                         |                   |                                                                                   |
| Zade<br>Povinn             | název: Straddle Jump                              |                                                                                                    | Pol               | kud se prvek, který jste závodníkovi                                              |
| Zvolit<br>Zvolit<br>Zvolit | 4x lumping Jack<br>4x High Leg Kick<br>4x Push up | Opakovaně ze stole spojného do podřepu roznožmo<br>Vysoké švov přechožmo střídavě na L/P nohu<br>Mohou být klecine | zař<br>doj<br>ruč | adili do sestavy nenachází mezi<br>poručenými prvky, lze jeho název dopsat<br>mě. |
| Kliky                      |                                                   |                                                                                                    | -                 |                                                                                   |
| Zvolit                     | Push up                                           | Prsní klik - může být klečmo                                                                                       | Poz               | zor!!! Název ručně dopsaného prvku musí                                           |
| Zvolit                     | Triceps Push Up                                   | Tricepsový klik může být klečmo                                                                                    | hýt               | zansán správně tak, jak je uveden v                                               |
| Zvolit                     | Triceps Hinge Push Up                             | Tricepsový klik na lokty - může být klečmo                                                                         | Sez               | namu nrvků na webu EISAE cz                                                       |
| Flexibi                    | ita                                               |                                                                                                    | Do                | kumont naidete zde:                                                               |
| Zvolit                     | Straddle Split                                    | Čelný rozštěp                                                                                                    | 60                | kument hajuete zue.                                                               |
| Zvolit                     | Prone Straddle Split                              | Čelný rozštěp s hlubokým předklonem (placka)                                                                       | ntt               | ps://fisal.cz/dokumenty/                                                          |
| Zvolit                     | Sit Through                                       | Široký sed roznožný + čelným rozštěpem leh na břicho (r                                                            | p                 |                                                                                   |
| Zvolit                     | Front Split Right                                 | Provaz na pravou nohu                                                                                              | Sez               | nam prvků se nachází v sekci FRF ZNAČKY                                           |
| Zvolit                     | Front Split Left                                  | Provaz na levou nohu                                                                                               | - SI              | PORTOVNÍ AEROBIK pod názvem                                                       |
|                            |                                                   |                                                                                                    | Тес               | hnical Elements CZ 2017                                                           |
| Ná                         | zev prvku, který je                               | Prvek se zbarví zeleně a                                                                                           |                   |                                                                                   |
| mi                         | mo doporučených,                                  | název se přepíše do řádku.                                                                                         |                   |                                                                                   |
| na                         | pište do prázdného                                | Poté můžete jít <i>"Zpět na</i>                                                                                    |                   |                                                                                   |
| po                         | le a klikněte na                                  | profil skladby".                                                                                                   |                   |                                                                                   |
| "Z                         | volit".                                           |                                                                                                    |                   |                                                                                   |

### Takto vypadá kompletně zadaná sestava.

Není třeba ji nijak ukládat. Takto bude připravena k tisku rozhodčím. Sestava se k úpravám uzamyká 24 hodin před závodem.

| Tvorba grafického záznamu choreografie                                                                               |                            |              |                |  |  |  |  |
|----------------------------------------------------------------------------------------------------|----------------------------|--------------|----------------|--|--|--|--|
| pořadí                                                                                                    | uložený prvek              |              |                |  |  |  |  |
| 1)                                                                                                    | Push up                    | Změnit prvek | Smazat položku |  |  |  |  |
| (2)                                                                                                    | 4x Jumping Jack            | Změnit prvek | Smazat položku |  |  |  |  |
| (3)                                                                                                    | Sit Through                | Změnit prvek | Smazat položku |  |  |  |  |
| 4)                                                                                                    | Pirouette 180° turn        | Změnit prvek | Smazat položku |  |  |  |  |
| 5)                                                                                                    | Cossack Jump               | Změnit prvek | Smazat položku |  |  |  |  |
| 6)                                                                                                    | Pike press                 | Změnit prvek | Smazat položku |  |  |  |  |
| (7)                                                                                                    | 4x High Leg Kick           | Změnit prvek | Smazat položku |  |  |  |  |
| 8)                                                                                                    | Hitch Kick with Bent Knees | Změnit prvek | Smazat položku |  |  |  |  |
| 9)                                                                                                    | 4x Push up                 | Změnit prvek | Smazat položku |  |  |  |  |
| 10)                                                                                                    | Straddle Jump              | Změnit prvek | Smazat položku |  |  |  |  |
| Zeleně jsou vypsány prvky vybrané z nabídky doporučených prvků.<br>Červeně jsou vypsány prvky s vámi zadaným názvem. |                            |              |                |  |  |  |  |

## Ujistěte se, že sestava odpovídá pravidlům!

Kontrola se týká hlavně povinných 4 kliků, které se nemají objevit v sestavě kategorie 6-7 let a dále správného počtu prvků z jednotlivých skupin. Maximální použití prvků v sestavě je uvedeno na druhém listu tohoto manuálu.

Pokud použijete prvek mimo doporučených, jeho název musí odpovídat Seznamu prvků na FISAF.cz.

Pokud sestava nebude odpovídat pravidlům, hlavní rozhodčí zavolá na závodu trenéra ke konzultaci. V případě několikerého porušení pravidel může hrozit srážka 0,5 bodu od všech rozhodčích, což může ovlivnit konečný výsledek.

## <u>Kontrola této sestavy pro 11 – 13 let:</u>

| Povinné p.     | 3 🗹 |
|----------------|-----|
| Skoky          | 4 🗹 |
| Flexibilita    | 1 🗹 |
| Statická síla  | 1 🗹 |
| Kliky přídatné | 1 🗹 |

# ??? ŘEŠENÍ PROBLÉMŮ ???

## Pokud nastane při tvorbě sestav problém nebo budete mít jakýkoli dotaz, pište na níže uvedený kontakt.

Martin Pergl m.pergl@centrum.cz

Děkujeme za pozornost!